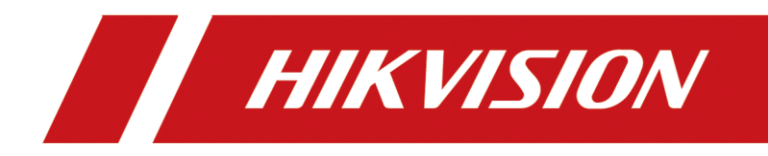

# How to configure 4200 to start automatically

| Title:   | How to XXX           | Version: | v1.0    | Date: | 12/13/2016 |
|----------|----------------------|----------|---------|-------|------------|
| Product: | Cameras, NVR, DVR(文档 | Page:    | 1 of 15 |       |            |

## How to configure 4200 to start automatically

4200 3.3.1.8 Now we don't have option to support running automatically when start, so we need to edit in the Registry to realize this function.

#### 1. Open the Registry Editor

- 87 Documents Web More 🔻 All Apps Best match ŵ Registry Editor Ŵ Арр Apps **Registry Editor** ₩, Remote Desktop Connection > Арр > Recovery Drive Ì Search the web 📫 Open C Run as administrator > Den file location Documents (5+) Pin to Start Folders (2+) Pin to taskbar Settings (4+) <u>ت</u> P, ρ registry Editor
- 1) Find the Registry Editor in your computer.

2) Find the auto-run registry path below: Computer\HKEY\_LOCAL\_MACHINE\SOFTWARE\WOW6432Node\Microsoft\ Windows\CurrentVersion\Run

| Registry Editor                                                                                                    |      |                                  |                                                                     | - 🗆 X                                                                                                    |
|----------------------------------------------------------------------------------------------------|------|----------------------------------|---------------------------------------------------------------------|----------------------------------------------------------------------------------------------------|
| File Edit View Favorites Help                                                                                                    |      |                                  |                                                                     |                                                                                                    |
| Computer\HKEY_LOCAL_MACHINE\SOFTWARE\WOW64                                                                                                    | 32Nc | ode\Microsoft\Windows\CurrentVe  | rsion\Run                                                           |                                                                                                    |
| Registry Editor     File Edit View Favorites Help     Computer\HKEY_LOCAL_MACHINE\SOFTWARE\WOW64     >     ImmersiveShell     >     Installer     >     Internet Settings     >     Live     Internet Settings     Internet Settings     Internet Settings     Management Infrastructure     Media Center     MMDevices     OPEMithormation     OpenWith     Parental Controls     PhotoPropertyHandler     >     PrecisionTouchPad     DescisonTouchPad | 32Nc | Dde\Microsoft\Windows\CurrentVer | rsion\Run<br>Type<br>REG_SZ<br>REG_SZ<br>REG_SZ<br>REG_SZ<br>REG_SZ | Data<br>(value not set)<br>"D:\Program Files (x86)\hikvision\InstCast\InstCast.exe" -autorun<br>"C:\Program Files (x86)\Hikvision\AnyOffice\bin\WinGUL.exe"<br>C:\Program Files (x86)\hik\update_server\startUp.exe<br>"C:\Program Files (x86)\TightVNC\tvnserver.exe" -controlservice -slave |
| Provewhandlers PropertySystem PropertySystem PushNotifications Reliability Run RunOnce Security and Maintenance SettingSync Setup                                                                                                    | ~    |                                  |                                                                     |                                                                                                    |

### 2. Edit the Registry

#### 1) Create String Value by Right Click

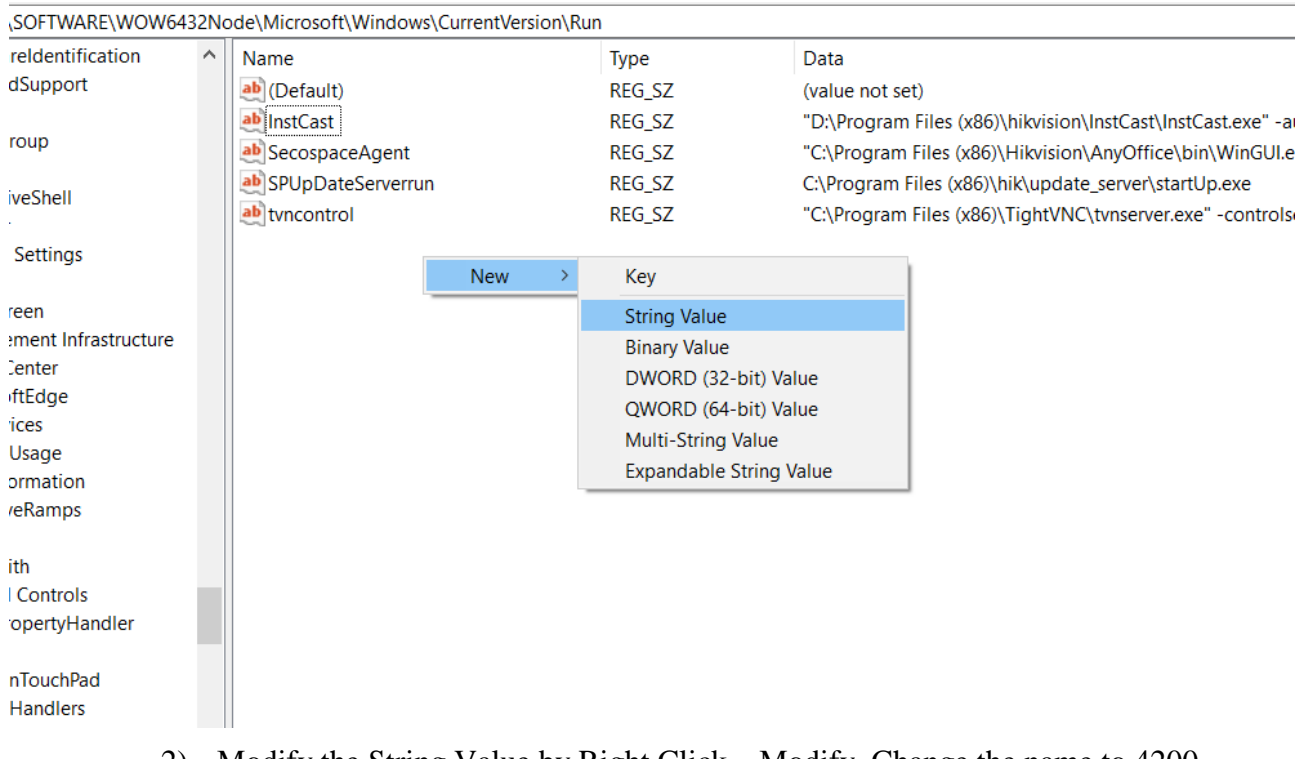

2) Modify the String Value by Right Click—Modify, Change the name to 4200

| TJZIN | ouc (Microsoft (M    | andows (current version (i | an     |                                                                        |  |  |  |
|-------|----------------------|----------------------------|--------|------------------------------------------------------------------------|--|--|--|
| ^     | Name                 |                            | Туре   | Data                                                                   |  |  |  |
|       | (Default)            |                            | REG_SZ | (value not set)                                                        |  |  |  |
|       | ab InstCast          |                            | REG_SZ | "D:\Program Files (x86)\hikvision\InstCast\InstCast.exe" -autorun      |  |  |  |
|       | eb SecospaceAgent F  |                            | REG_SZ | "C:\Program Files (x86)\Hikvision\AnyOffice\bin\WinGUI.exe"            |  |  |  |
|       | ab SPUpDateServerrun |                            | REG_SZ | C:\Program Files (x86)\hik\update_server\startUp.exe                   |  |  |  |
|       | ab tvncontrol        |                            | REG_SZ | "C:\Program Files (x86)\TightVNC\tvnserver.exe" -controlservice -slave |  |  |  |
|       | ab 4200              |                            | REG SZ |                                                                        |  |  |  |
|       | M                    | lodify                     |        |                                                                        |  |  |  |
|       | M                    | lodify Binary Data         |        |                                                                        |  |  |  |
|       | D                    | elete                      |        |                                                                        |  |  |  |
|       | R                    | ename                      |        |                                                                        |  |  |  |

#### 432Node\Microsoft\Windows\CurrentVersion\Run

#### 3) Type in the path of 4200

Type in the detailed path of where iVMS-4200.Framework.C.exe installed. And put it in a double quotation marks, for example: "C:\Program Files (x86)\iVMS-4200 Site\iVMS-4200 Client\Client\ iVMS-4200.Framework.C.exe"

|        | Move    | Copy    |                  | Easy           | access 🔻 |             | Z Edit       | Belect none      |                       |           |
|--------|---------|---------|------------------|----------------|----------|-------------|--------------|------------------|-----------------------|-----------|
| tcut   | to •    | to 🔻    | *                | folder         |          | -           | History      | Invert selection | ו                     |           |
|        |         | Org     | anize            | New            |          | O           | pen          | Select           |                       |           |
| lindow | /s (C:) | > Progr | am Files (x86) > | iVMS-4200 Site | > iVMS-4 | 1200 Client | t > Client 3 | >                |                       |           |
| *      | ^       | Name    |                  | ^              |          |             | Date modi    | fied             | Туре                  | Size      |
|        |         | 🔄 IIh   | r.un             |                |          |             | 0/21/2020    | 9.35 AIVI        | Application extension | 114 ND    |
|        |         | 🗟 HX    | (VA.dll          |                |          |             | 8/27/2020    | 9:47 AM          | Application extension | 1,821 KB  |
| Я      |         | 🗟 ico   | onv.dll          |                |          |             | 8/27/2020    | 9:53 AM          | Application extension | 868 KB    |
| 1      |         | 🔊 Ide   | entify.dll       |                |          |             | 8/27/2020    | 9:53 AM          | Application extension | 33 KB     |
| 7      | •       | 🔇 iVN   | MS-4200.Framewo  | ork.C.exe      |          |             | 9/1/2020 8   | :22 PM           | Application           | 10,896 KB |
|        |         | 🗟 iVN   | MSGUIToolkit.dll |                |          |             | 9/1/2020 7   | :53 PM           | Application extension | 3,029 KB  |
| auton  | n 🗌     | 🗟 JZT   | [30Dev.dll       |                |          |             | 8/27/2020    | 9:48 AM          | Application extension | 323 KB    |
| cation | f       | 🗟 Ke    | yBoard.dll       |                |          |             | 8/27/2020    | 10:49 AM         | Application extension | 45 KB     |
|        |         | 🗟 lib   | _crypto.dll      |                |          |             | 8/27/2020    | 9:48 AM          | Application extension | 179 KB    |
|        |         | 🔊 lib   | CASClient.dll    |                |          |             | 8/27/2020    | 9:48 AM          | Application extension | 791 KB    |
|        |         | 🔊 lib   | crypto-1_1.dll   |                |          |             | 8/27/2020    | 9:53 AM          | Application extension | 2,071 KB  |
|        |         | 🗟 lib   | curl.dll         |                |          |             | 8/27/2020    | 9:53 AM          | Application extension | 360 KB    |
|        |         | 🗟 lib   | eay32.dll        |                |          |             | 8/27/2020    | 9:53 AM          | Application extension | 1,194 KB  |
|        |         | 🗟 lib   | expat-1.dll      |                |          |             | 8/27/2020    | 9:53 AM          | Application extension | 524 KB    |
|        |         |         |                  |                |          |             |              |                  |                       |           |

| 📑 Registry Editor                         |       |                                 |                                  | - 🗆 X                                                                  |
|-------------------------------------------|-------|---------------------------------|----------------------------------|------------------------------------------------------------------------|
| File Edit View Favorites Help             |       |                                 |                                  |                                                                        |
| Computer\HKEY_LOCAL_MACHINE\SOFTWARE\WOW6 | 432No | ode\Microsoft\Windows\CurrentVe | ersion\Run                       |                                                                        |
|                                           | ^     | Name                            | Туре                             | Data                                                                   |
| HelpAndSupport                            |       | (Default)                       | REG_SZ                           | (value not set)                                                        |
| Hints                                     |       | ab InstCast                     | REG_SZ                           | "D:\Program Files (x86)\hikvision\InstCast\InstCast.exe" -autorun      |
| > HomeGroup                               |       | ab SecospaceAgent               | REG_SZ                           | "C:\Program Files (x86)\Hikvision\AnyOffice\bin\WinGUI.exe"            |
|                                           |       | ab SPUpDateServerrun            | REG_SZ                           | C:\Program Files (x86)\hik\update_server\startUp.exe                   |
|                                           |       | ab tvncontrol                   | REG_SZ                           | "C:\Program Files (x86)\TightVNC\tvnserver.exe" -controlservice -slave |
| > Internet Settings                       |       | a) 4200                         | REG_SZ                           |                                                                        |
| > 📙 Live<br>> 📕 Lock Screen               |       | Edit String                     |                                  | ×                                                                      |
| > 📙 Management Infrastructure             |       | Value name:                     |                                  |                                                                        |
| > 📙 Media Center                          |       | 4200                            |                                  |                                                                        |
| MicrosoftEdge                             |       |                                 |                                  |                                                                        |
| > MMDevices                               |       | Value data:                     |                                  |                                                                        |
| > ModuleOsage                             |       | iles (x86)\iVMS-4200 Site\iVMS- | -4200 Client\Client\ iVMS-4200.F | Framework.C.exe"                                                       |
|                                           |       |                                 | ОК                               | Cancel                                                                 |
|                                           |       |                                 | OIN                              |                                                                        |
| OpenWith                                  |       |                                 |                                  |                                                                        |
| > Parental Controls                       |       |                                 |                                  |                                                                        |
| > PhotoPropertyHandler                    |       |                                 |                                  |                                                                        |
| > 📙 Policies                              |       |                                 |                                  |                                                                        |
| > 📙 PrecisionTouchPad                     |       |                                 |                                  |                                                                        |
| PreviewHandlers                           |       |                                 |                                  |                                                                        |
| - 📜 Privacy                               |       |                                 |                                  |                                                                        |
| > 📜 PropertySystem                        |       |                                 |                                  |                                                                        |
| PushNotifications                         |       |                                 |                                  |                                                                        |
| > Reliability                             | × *   |                                 |                                  |                                                                        |

# 4) Reboot the computer to take effect.

| 📑 Registry Editor                     |                          |                          | - 0                                                                                        | $\times$ |
|---------------------------------------|--------------------------|--------------------------|--------------------------------------------------------------------------------------------|----------|
| File Edit View Favorites              | s Help                   |                          |                                                                                            |          |
| Computer\HKEY_LOCAL_MA                | ACHINE\SOFTWARE\WOW6432N | ode\Microsoft\Windows\Cu | rrentVersion\Run                                                                           |          |
| - ^                                   | Name                     | Туре                     | Data                                                                                       |          |
|                                       | (Default)                | REG_SZ                   | (value not set)                                                                            |          |
|                                       | ab InstCast              | REG_SZ                   | "D:\Program Files (x86)\hikvision\InstCast\InstCast.exe" -autorun                          |          |
|                                       | ab SecospaceAgent        | REG_SZ                   | "C:\Program Files (x86)\Hikvision\AnyOffice\bin\WinGUI.exe"                                |          |
|                                       | ab SPUpDateServerrun     | REG_SZ                   | C:\Program Files (x86)\hik\update_server\startUp.exe                                       |          |
|                                       | ab tvncontrol            | REG_SZ                   | "C:\Program Files (x86)\TightVNC\tvnserver.exe" -controlservice -slave                     |          |
|                                       | <u>ab</u> 4200           | REG_SZ                   | "C:\Program Files (x86)\iVMS-4200 Site\iVMS-4200 Client\Client\ iVMS-4200.Framework.C.exe" | ]        |
| i i i i i i i i i i i i i i i i i i i |                          |                          |                                                                                            | -        |
| >                                     |                          |                          |                                                                                            |          |
|                                       |                          |                          |                                                                                            |          |

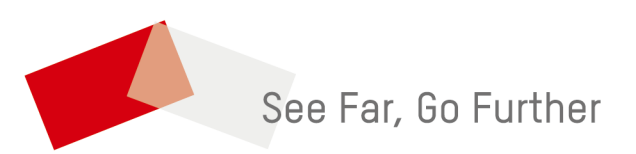